## Connecticut College Student User Instructions at the Xerox Multifunction Printer (MFP)

## 1. First Time Use of a Xerox MFP

a. Swipe your Camel Card

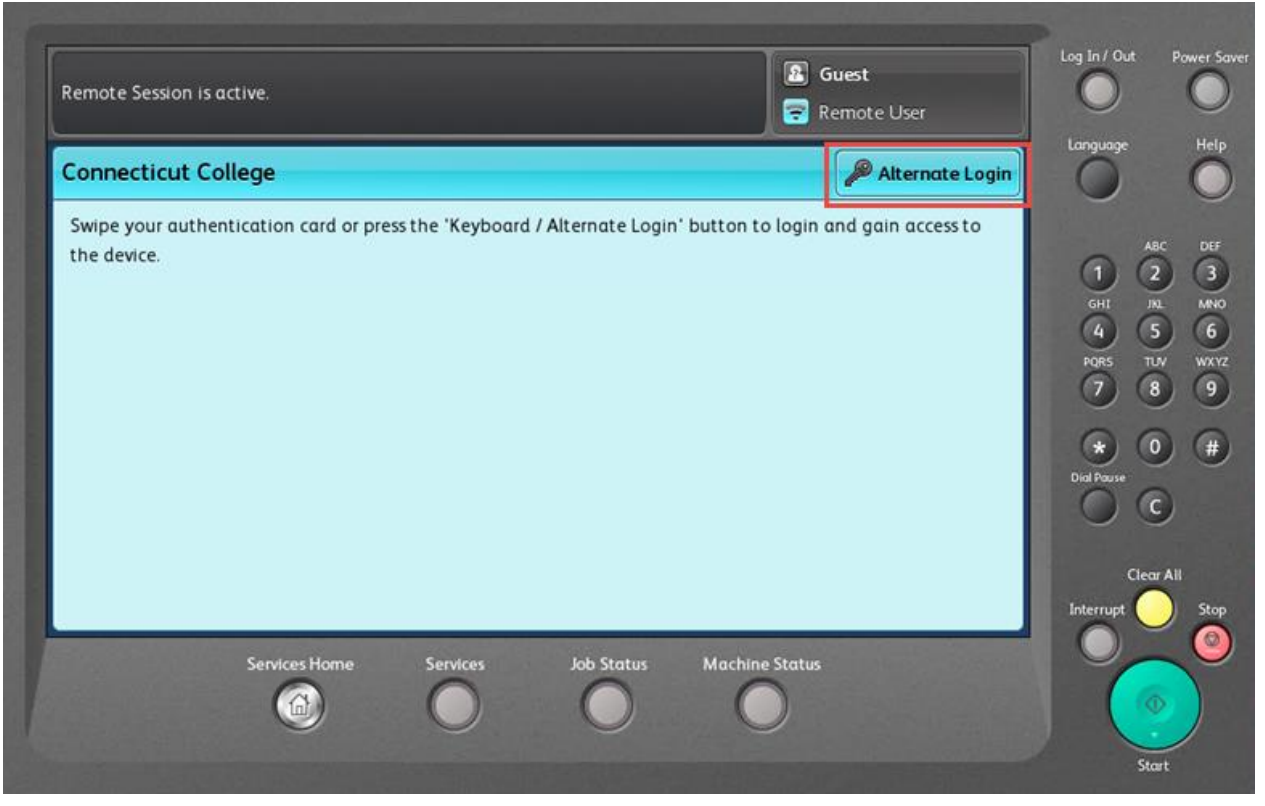

b. For the first time only, you will have to associate your Camel Card to your user account by logging in with your College user name and password.

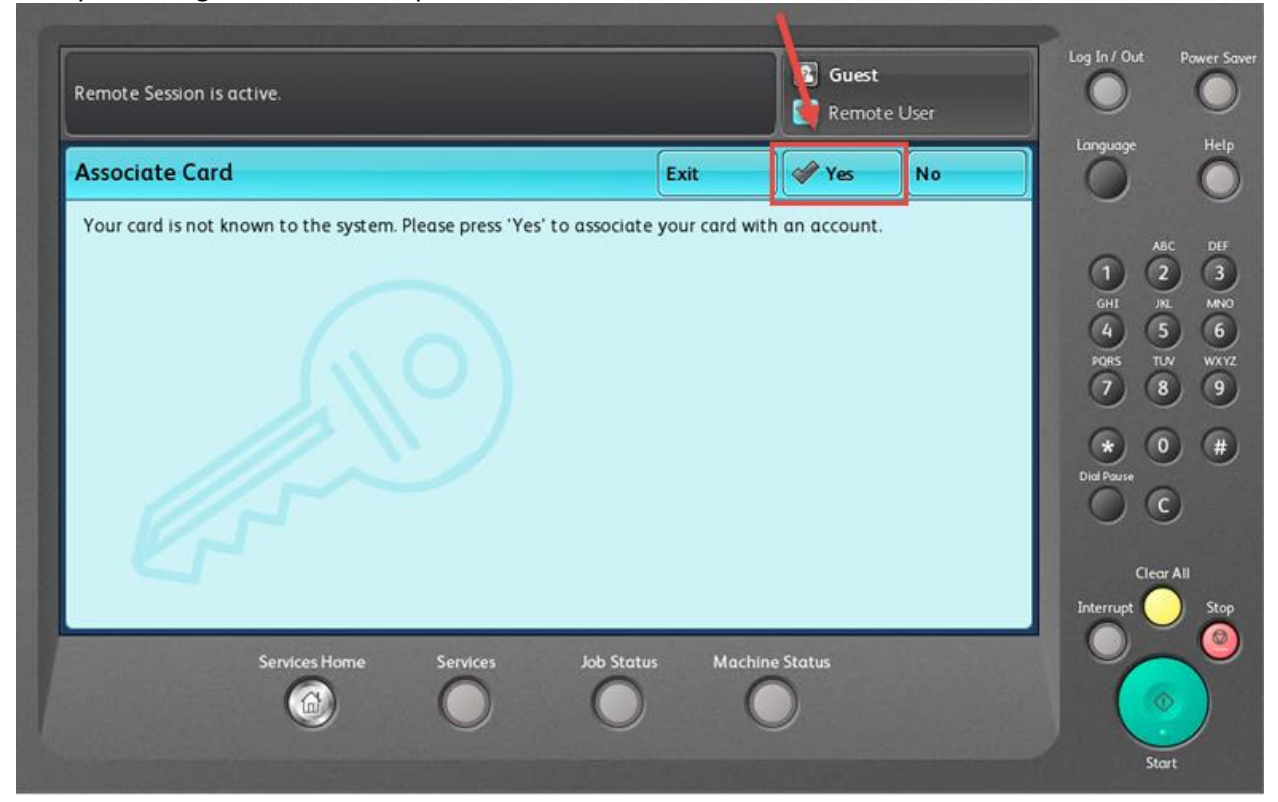

c. Enter your user name and press "Done"

| Remote Sessic | is active. |             |                    | 😰 Gue          | <b>st</b><br>1ote User | Log In / Out | Power Sav     |
|---------------|------------|-------------|--------------------|----------------|------------------------|--------------|---------------|
| Associate     | Card - Use | rname       |                    |                | Cancel                 | Language     | Help          |
| printshop     |            |             |                    |                | Done                   | 1            | x DEF<br>2 3  |
| 1             | 2 3        | 4 5         | 6 7 8              | 9 0            | ())                    | GHI JK       |               |
| q             | <b>w</b>   | e e r e     |                    | i o p          |                        |              |               |
|               | a s        | ₀ d ₀ f     | g <sub>o</sub> h j |                |                        | Dial Pause   |               |
| •             | Z          | x c         | v b n              | ,              |                        |              | 9             |
| ?#&           | Áđ         | Space       | @ .com             |                |                        |              | r All<br>Stop |
|               | Serv       | ices Home S | ervices Job Status | Machine Status |                        |              |               |

d. Enter your Connecticut College password and press "Done"

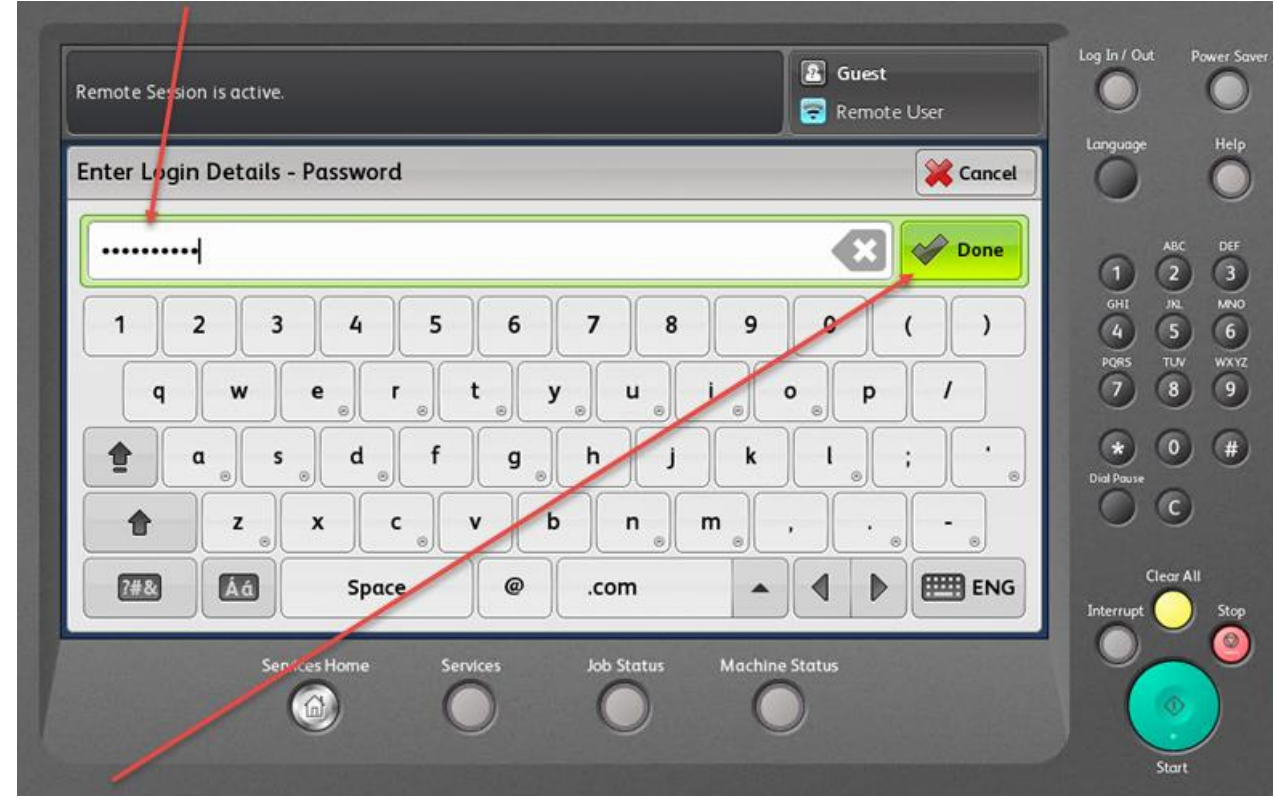

e. If successful in associating your Camel Card, you will see the below screen.

| Remote Session is active.                                           |            | 😰 Guest | ser | Log In / Out                                                                             | Power Saver                                                  |
|---------------------------------------------------------------------|------------|---------|-----|------------------------------------------------------------------------------------------|--------------------------------------------------------------|
| Card Associated                                                     | Exit       | 🖋 Yes   | No  | Language                                                                                 | Help                                                         |
| Successfully associated card with account. Press 'Yes' to continue. |            |         |     | AB<br>1 2<br>GHI JX<br>GHI JX<br>PORS TU<br>7 8<br>W<br>Dial Pouse<br>Clear<br>Interrupt | AC DEF<br>3<br>MINO<br>6<br>NV VXVZ<br>9<br>4<br>All<br>Stop |
| Job Stat                                                            | us Machine | Status  |     | Sta                                                                                      | ut U                                                         |

Press Yes to move to the next screen

2. Once logged in, you will see your "Held Print Jobs" screen. If you have print jobs waiting to be printed you will be presented with a list of your print jobs

| leld Print Jobs                      |       |        | Print All | Use Copier | Refresh | Language   |
|--------------------------------------|-------|--------|-----------|------------|---------|------------|
| Document                             | Pages | Cost   |           |            |         | 0          |
| PaperCut vs. The Rest Fit-Gap Compa  | 3     | \$0.18 |           |            |         | nâ         |
| TWN4 Simple Protocol DocRev6.pdf     | 73    | \$6.57 |           |            |         | GHI J      |
| TWN4 AppBlaster User Guide DocRev:   | 16    | \$1.44 |           |            |         | PQRS T     |
| PaperCut MF - Xerox Secure Access El | 37    | \$2.22 | 1/1       |            |         | *          |
|                                      |       |        |           |            |         | Dial Pause |
|                                      |       |        |           |            |         | Clea       |
|                                      |       |        |           |            |         | Interrupt  |

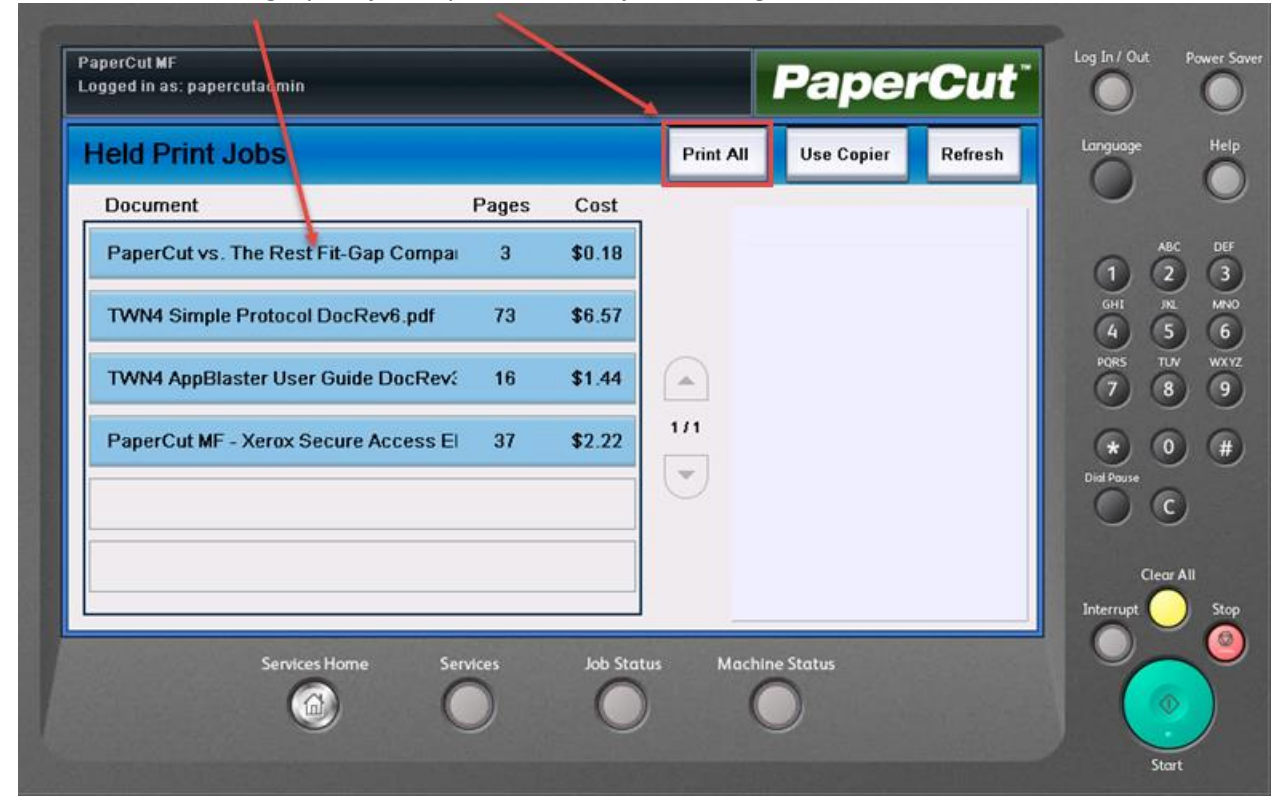

a. You can choose a single print job or print all of the jobs waiting

If you choose to print one document, the screen will display the job details

| leld Print Jobs                     |       |        | Print A | All Copier Re                         | efresh | iage      |
|-------------------------------------|-------|--------|---------|---------------------------------------|--------|-----------|
| Document                            | Pages | Cost   |         |                                       |        |           |
| PaperCut vs. The Rest Fit-Gap Compa | aı 3  | \$0.18 |         | Document:<br>TWN4 Simple Protoco      |        | ABC       |
| TWN4 Simple Protocol DocRev6.pdf    | 73    | \$6.57 |         | Printed By:<br>papercutadmin<br>Time: | GH     | II JNL    |
| TWN4 AppBlaster User Guide DocRev   | /: 16 | \$1.44 |         | 8:21<br>Client:                       | POP    | в ти<br>8 |
| PaperCut MF - Xerox Secure Access E | ∃ 37  | \$2.22 | 1/1     | PAPERCUT<br>Pages:                    | C      |           |
|                                     |       |        |         | 73<br>Cost<br>\$6.57                  |        | ) (       |
|                                     |       |        |         | Delete                                | nt     | Clear     |
|                                     |       |        |         |                                       |        |           |

You have the option to delete or print the job

3. If you aren't printing a held print job, press "Use Copier" to access the copier functions.

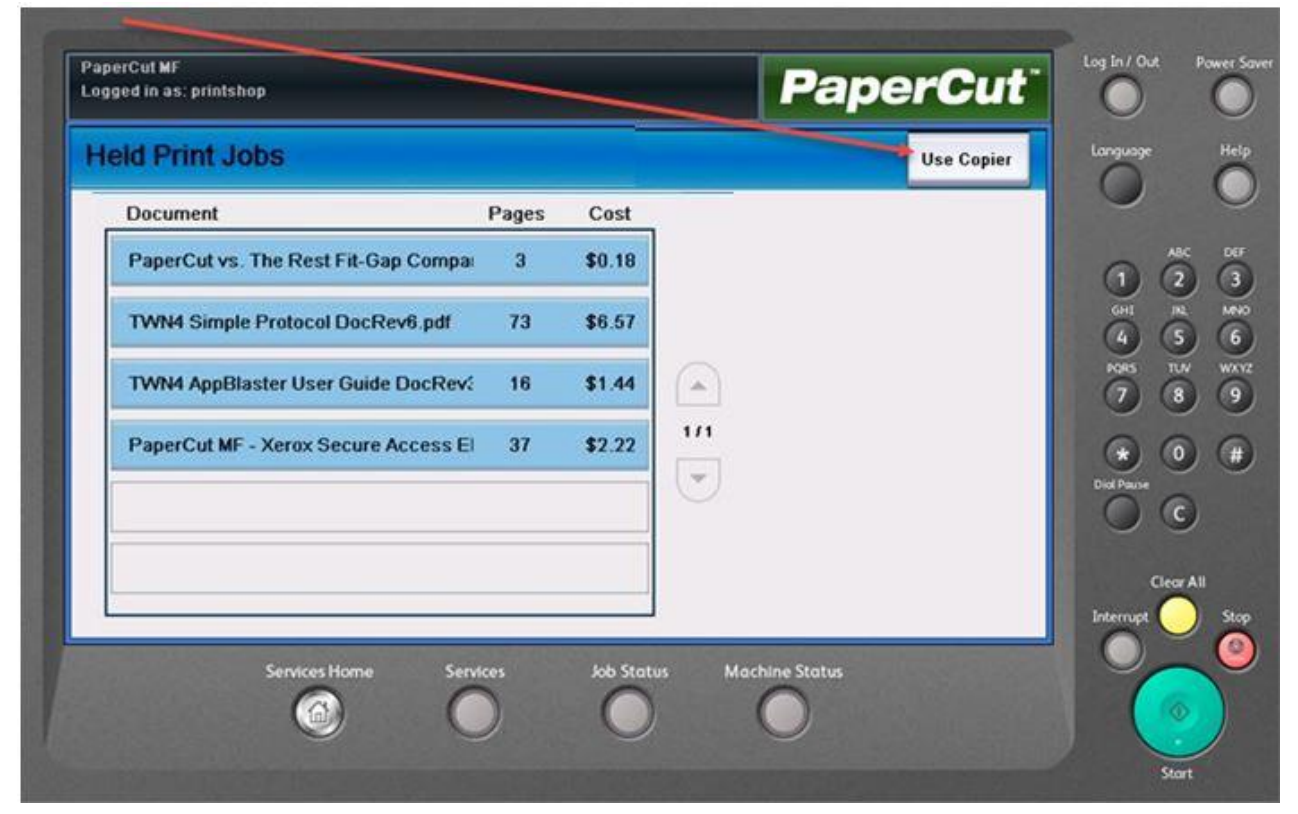

a. You will see this screen to select copier functions.

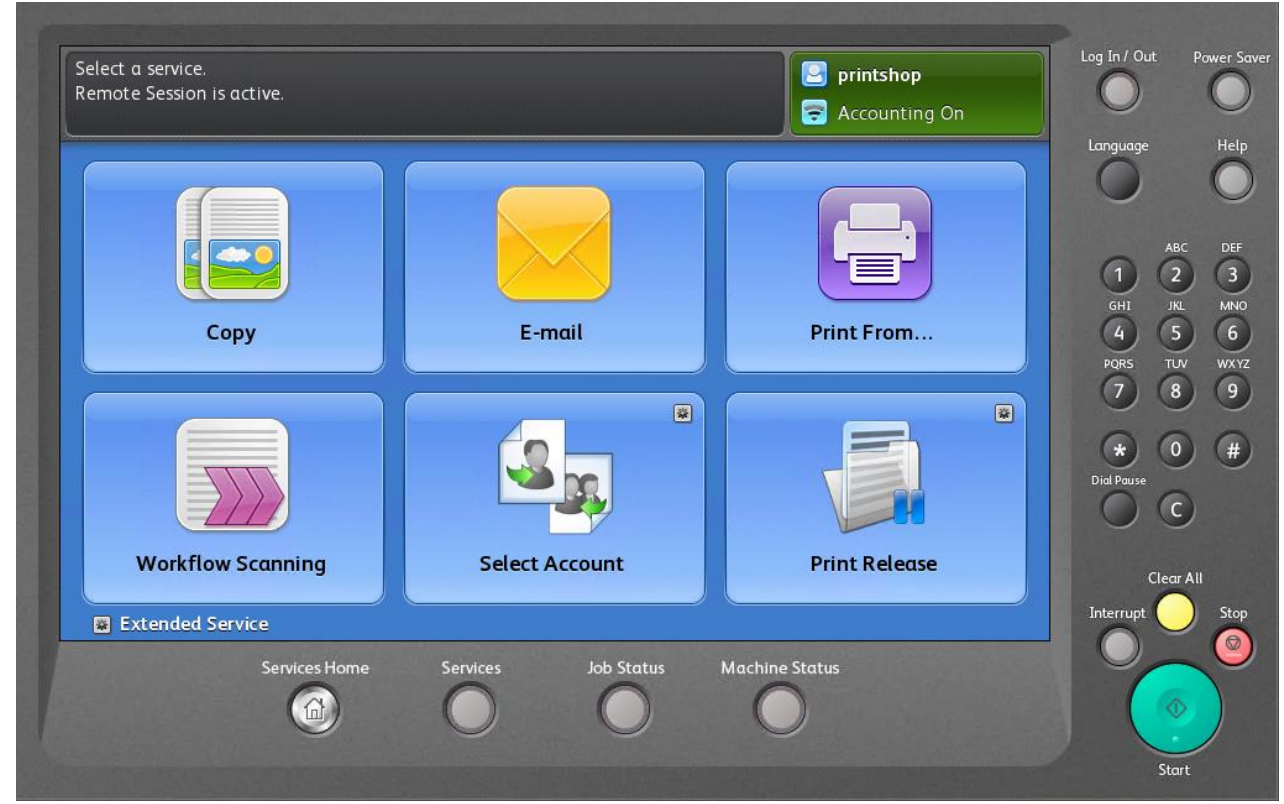

4. Scan To Email – When you choose Scan to Email, PaperCut will populate your email address in the To: and From: addresses

| Email (1)                   | Advanced<br>Settings | Layout<br>Adjustment | Email<br>Options | Job<br>Assembly                 |              | He  |
|-----------------------------|----------------------|----------------------|------------------|---------------------------------|--------------|-----|
| To: printsho<br>printshop@d | p<br>conncoll.edu    |                      |                  | Sender's Name<br>printshop      |              |     |
|                             |                      |                      |                  | From<br>printshop@conncoll.edu  | 4 (5<br>PQR5 |     |
|                             |                      |                      |                  | Subject<br>Scanned from a Xerox | · · ·        |     |
|                             |                      |                      |                  |                                 | Dial Pause   | )   |
| 🕖 Output Cold               | or Sca               | ided<br>nning        | Original Type    | File Name                       | Clea         | All |

5. To confirm your \$30 Printing Funds balance or check your existing Printing Funds balance at any time, press "Select Account".

| Select a service.<br>Remote Session is active. |                     | Contemp Printshop Recounting On | Log In / Out Power Save                                   |
|------------------------------------------------|---------------------|---------------------------------|-----------------------------------------------------------|
| Copy                                           | E-mail              | Print From                      | ABC DEF<br>1 2 3<br>GHJ JRL MNO<br>4 5 6<br>PORS TUV WXYZ |
|                                                |                     |                                 | 7 8 9<br>* 0 #<br>Dial Pause<br>C                         |
| Workflow Scanning                              | Select Account      | Print Release                   | Clear All                                                 |
| Extended Service<br>Services Home              | Services Job Status | Machine Status                  | Interrupt Stop                                            |

| PaperCut MF<br>Logged in as: printshop |                                | Paper                                                                                                    | Cut <sup>-</sup> | M Power Saver       |
|----------------------------------------|--------------------------------|----------------------------------------------------------------------------------------------------|------------------|---------------------|
| Account Confirm                        | nation                         | Us                                                                                                    | e Copier         | e Help              |
| Access approved                        | I.                             |                                                                                                    | 0                | ABC DEF             |
| User:                                  | printshop                      |                                                                                                    | GHI              | INL MNO             |
| Account:                               | My Personal Account            |                                                                                                    | 4                | 56                  |
| Balance:                               | \$30.00                        |                                                                                                    | PORS             | 10V WXYZ<br>(8) (9) |
|                                        |                                |                                                                                                    |                  | 00                  |
|                                        |                                |                                                                                                    | Dial Paus        |                     |
|                                        |                                |                                                                                                    |                  | C                   |
|                                        |                                |                                                                                                    | la Bankar        |                     |
|                                        |                                |                                                                                                    | Interne          | Clear All           |
|                                        |                                | A Martin Control of Control of Co |                  | 0                   |
| Sen                                    | rices Home Services Job Status | Machine Status                                                                                                    |                  |                     |
|                                        |                                | $\mathbf{O}$                                                                                                    |                  |                     |
|                                        |                                |                                                                                                    |                  | Start               |

To return to the copier functions menu, press "Use Copier".

6. Log Out – To log out, swipe your Camel Card or Press the Upper Right hand corner of the screen and choose "Logout".

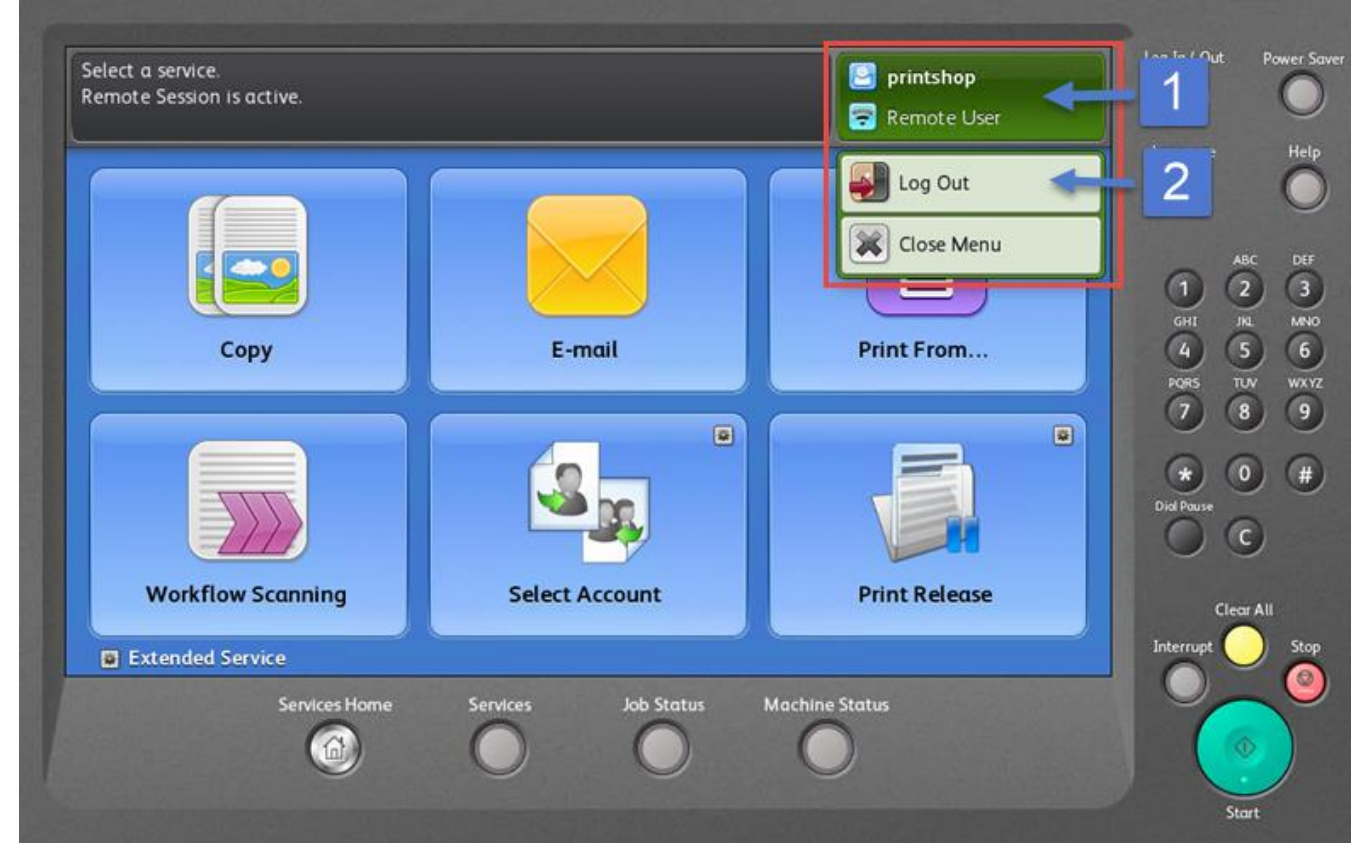